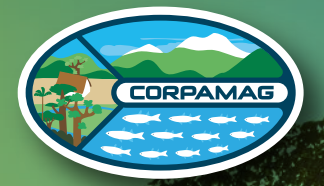

Corporación Autónoma Regional del Magdalena

# **INSTRUCTIVO Crear Usuario** en la Ventanilla Integral de Tramites Ambientales – **VITAL**

Advertencial Para crear su usuario en VITAL, asegúrese de contar con una dirección de correo electrónico y tener a la mano su contraseña.

## ¿Qué es VITAL?

La Ventanilla Integral de Trámites Ambientales en Línea (Vital) es un sistema centralizado de cobertura nacional que direcciona y gestiona trámites ambientales en línea.

Es un aplicativo creado para que los ciudadanos realicen fácilmente las solicitudes de los trámites ambientales reglamentados en el **Decreto 1076 de 2015,** a través de las nuevas tecnologías de información.

VITAL es el instrumento a través del cual las autoridades ambientales del país automatizan los trámites administrativos de carácter ambiental que se constituyen como **requisito previo a la ejecución de proyecto, obras o actividades,** bajo los principios de eficiencia, transparencia y eficacia de la gestión pública.

### **Registro de Usuario**

La **Corporación Autónoma Regional del Magdalena** informa a todos los ciudadanos que para realizar cualquier tipo de trámite ante esta entidad y a través de la Ventanilla Integral de Trámites en Línea – VITAL, debe estar registrado y contar con usuario y contraseña.

Para realizar este registro debe seguir los siguientes pasos:

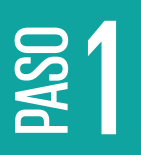

Para acceder al registro de un usuario **ingrese al link** de la página de la Ventanilla Integral de trámites ambientales – VITAL:

### vital-publico.minambiente.gov.co

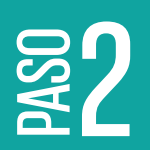

Al ingresar seleccione la opción **"REGISTRARSE"** 

| 0.000                                  | C0                                                                                                    |                                                                 |                     | *****             |
|----------------------------------------|----------------------------------------------------------------------------------------------------|-----------------------------------------------------------------|---------------------|-------------------|
| VITA                                   | VENTANULA INTE                                                                                                    | SRAL DE<br>NTALES                                               |                     | () and the second |
|                                        | attanta to a                                                                                                    | Delidudes Alternitin y pervision *                              | Review Robins April |                   |
| *1                                     | n j generatie territer j ee                                                                                                    | which an electronic and prices.                                 |                     |                   |
| 400<br>400<br>400<br>400<br>400<br>400 | AL - Vertianilla única da<br>biental<br>a veranila linka de harrian<br>a la actualita linka de harrian<br>ditear sus transfer. Quien an | na all anchar<br>Iordiantaise an<br>gad an realise<br>ar schor. | X                   |                   |
|                                        |                                                                                                    |                                                                 | 6 15 S-             | 1                 |
| Buscar e                               | n VITAL                                                                                                    |                                                                 |                     | 0                 |

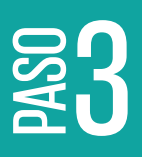

Aparecerá el formulario **"MIS DATOS PERSONALES"** Seleccione la primera pestaña **"DATOS DE USUARIO"** y escoja el tipo de usuario y la autoridad ambiental a la que desea enviar su solicitud (para nuestro caso seleccione (CORPAMAG - Corporación Autónoma Regional del Magdalena) como se muestra en la imagen:

| <b>TAL</b> TRÁMIT                                                                           | ES AMBIENTALES                                                                                                    | ( Ambiente                                                                                                    |
|---------------------------------------------------------------------------------------------|----------------------------------------------------------------------------------------------------|----------------------------------------------------------------------------------------------------|
| nes. 10 De Mayo De 3104                                                                     |                                                                                                    | Öllere Assere - Guarle                                                                                                    |
| MIS DATOS PE                                                                                | RSONALES                                                                                                    |                                                                                                    |
| Datos de Usuario Dat                                                                        | os Persona Natural Datos Apoderado<br>dos debe presentarse ante la Autoridad Ambiental o                                                                                                    | ampodento y presetar au                                                                                                    |
| documento de Identificación.<br>En caso que deses actuar por<br>deberá registrarse en VITAL | Para el caso de Personas Jurídicas, Cartificado de exo<br>roredio de apoderado se deberá precentar el correspo                                                                                                    | donas y representación legit.<br>undente poder y el apideixado                                                                                                    |
|                                                                                             | Persona Natural                                                                                                    |                                                                                                    |
| ngo de viscano                                                                              | Persona Jurídica Pública                                                                                                    |                                                                                                    |
| Julividad Ambientel a la que                                                                | Persona Junioca Privada                                                                                                    |                                                                                                    |
| desea enviar su solicitud.                                                                  | Seleccione                                                                                                    |                                                                                                    |
| Enviar                                                                                      | ООВИНТООЦИА - СОВРОЯВЛОНАЦТИ<br>Алина - Авел МЕТОРООLТАНА DEL W<br>САМ - СОВРОВАСТОМ АИТОМОМА ВЕО<br>САЙОЕВ - СОВРОВАСТОМ АИТОМОМА<br>САВОЦИЕ - СОВРОВАСТОМ АИТОМОМА<br>САВ- СОВРОВАСТОМ АИТОМОМА<br>СОВ- СОВРОВАСТОМ АИТОМОМА<br>СОВРС-ОСРОВАСТОМ АИТОМОМА<br>СОВРС-ОСРОВАСТОМ АИТОМОМА<br>ООДЕСНОСТ - СОВРОВАСТОМ АИТОМОМА | DIVINA RECOVAL DEL CENTED DE ANTIQUIA<br>LEL ES EXISTA<br>DIDALE DE CUMBINAMARIA<br>INCLES EXISTA<br>AL EL ESCUENTA<br>SUBJECTURA DE MANARIA<br>NA ELCONAL DEL CALLA DEL DOUE<br>ESCUELA DE CUMBINATORI<br>ESCUELA DE ANTICIPATORI DE LA CONTRO<br>ESCUELA DE LA DECENTET O DEL DE ELCARANAGA<br>ENDAL RECOVAL, DEL ES LE ESCUENTE DE ELCARANAGA<br>ENDAL RECOVAL, DEL ES LE ESCUENTE DE ELCARANAGA<br>ENDAL RECOVAL, DEL ES LE ESCUENTE DE ELCARANAGA |
| Ministerio de                                                                               | CORMALINA - CORPORACIÓN PARA EL I<br>COMMACINENA - CORPORACIÓN PARA<br>CORNARE - CORPORACIÓN AUTÓNOM<br>CORPORAMAG - CORPORACIÓN AUTÓNO<br>CORPOCIMIZA - CORPORACIÓN AUTÓ<br>CORPOCALDAS - CORPORACIÓN AUTÓ<br>CORPOCALDAS - CORPORACIÓN AUTÓ                                                                                | DELANDOLLO UDUTENTAL DEL ANOMEÑA DO EL SA ANDELO, MONDENCA Y SANTA CATALIN<br>E COLANDOLLO DEL DEL CINEL DEL ANOMEÑA DE LA ANDELO, MONDENCA Y SANTA CATALIN<br>AL EL COLANDOLLO DEL OSTENIAL DEL LA ANTA<br>MARIEGONAL DE MACINESA<br>DEL COLANDOLLO DE OSTENIAL DE LA ANTADIA<br>DIRADA ESCONAL DE CALONS<br>DIRADA ESCONAL DE CALONS                                                                                                    |

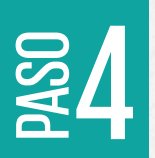

Seleccione la segunda pestaña **"DATOS PERSONA NATURAL"** y diligencie todos los datos; además, active la casilla para la autorización de notificación por correo electrónico.

VENTANILLA INTEGRAL DE

| T   | Ambiente |
|-----|----------|
| ale |          |

| atos de Usuario Datos Persona     | Natural Datos Apoderado |   |
|-----------------------------------|-------------------------|---|
| atos Personales                   |                         |   |
| Primer Nombre:                    |                         |   |
| Segundo Nombre:                   |                         |   |
| Himer Apellida:                   |                         |   |
| Segundo Apellido:                 |                         |   |
| po de Documento:                  | Seleccione              | ~ |
| Numero de Documento:              |                         |   |
| Japartamento Origan de Documento: | Seleccione              | ~ |
| Aunicipio Origen de Documento.    | Seleccione              | ~ |
| Datos Para Contacto               |                         |   |
| Dirección:                        |                         |   |
| lais:                             | Colombia                | ~ |
| Separtamento:                     | Seleccione              | ~ |
| Anopo:                            | Seleccione              | ~ |
| Comegimiento:                     | Seleccione              | ~ |
| Aeraida:                          | Seleccione              | ~ |
| irección Correspondencia.         |                         |   |
| Pais                              | Colombia                | ~ |
| Departamento:                     | Seleccione              | ~ |
| Auricipio:                        | Seleccione              | ~ |
| Dorragimianto:                    | Seleccione              | ~ |
| Areda:                            | Seleccione              | ~ |
|                                   |                         |   |
| 494000                            |                         |   |
| Selular.                          |                         |   |
| ax.                               |                         |   |
| arres Electrónico.                |                         |   |
| onfirmar Correo Electrónico.      |                         |   |

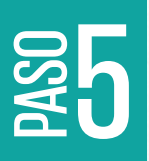

En caso de contar con un apoderado, ingrese a la pestaña **"DATOS APODERADO"** y seleccione el botón **AGREGAR.** 

| VENTANILLA INTEGRAL DE<br>VITAL TRÁMITES AMBIENTALES                                                                                                    | (†) Ambiente  |
|----------------------------------------------------------------------------------------------------|---------------|
| nnan, 10 De Mays De 2004                                                                                                    | Offine Access |
| MIS DATOS PERSONALES<br>3<br>Datos de Visurio Datos Persona Natura: Dutos Apodendo<br>Datos de Apodenado<br>Para alcionar un apodenado de cilo sobre el botin "Agregar"<br>Legregari |               |
| Enviar Recuperar Enlace Act) Conc                                                                                                    | colar.        |

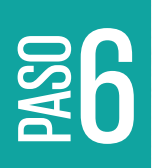

Diligencie todos los datos solicitados y luego haga clic en el botón **"ACEPTAR".** 

| ir denuncias ambientales Audiencia publica I | Notificacion Electronica |         |
|----------------------------------------------|--------------------------|---------|
|                                              |                          |         |
|                                              |                          | APODERA |
| Dates Recordes                               |                          |         |
| Primer Nombre:                               |                          | 7       |
| Segundo Nombre:                              |                          | 7       |
| Primer Apellido:                             |                          |         |
| Segundo Apellido:                            |                          |         |
| Tipo de Documento de Acreditación            | Seleccione               |         |
| No de Documento de Acreditación:             |                          |         |
| Tipo de Documento:                           | Seleccione 👻             |         |
| Número de Documento                          |                          |         |
| De:                                          | Seleccione               |         |
|                                              | Seleccione               |         |
| Datos Para Contacto                          |                          | 7       |
| Direction de Correspondencia.                | Colombia                 |         |
| Departments                                  | Colorine a               |         |
| Departamento.                                | Calesciana ad            |         |
| Consellation                                 | Coloradore a             |         |
| Corregimienco                                | Selectione V             |         |
| Telifore                                     | Selectore_ •             | -       |
| California                                   |                          | -       |
| Celuar                                       |                          | -       |
|                                              |                          |         |
|                                              |                          |         |

| VENTANILLA INTEGRAL DE<br>TRAMITES AMBIENTALES                                                                                                    | M Ambiente            |
|----------------------------------------------------------------------------------------------------|-----------------------|
| Vennes, 11 Sv Mays Do 2014                                                                                                    | Siller Annue - Saurie |
| MIS DATOS PERSONALES Datos de Usuario Datos Persona Natural Datos Apóderado Datos de Apoderado Datos de Apoderado Para adicionar un apoderado de cilo sobre el botón "Agregar" |                       |
| (Agregar)                                                                                                    |                       |

Si el proceso anteriormente fue exitoso aparecerá la siguiente ventana emergente en la cual debe dar clic en **"ACEPTAR"** 

### DATOS PERSONALES

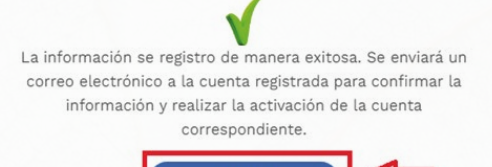

Aceptar

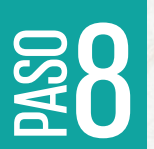

Automáticamente el sistema le enviará un mensaje a su correo electrónico registrado, con el asunto de **"Solicitud Registro Usuario Identificación No. xxxx – Confirmación Correo".** Se recomienda revisar su bandeja de entrada y el Spam.

Al abrir el correo deberá hacer click en **"aquí"** o copie en el navegador el **enlace** adjunto para activar su cuenta.

| De: "notificacionesvital@minambiente.gov.co" <notificacionesvital@minambiente.gov.co></notificacionesvital@minambiente.gov.co>                                             |
|----------------------------------------------------------------------------------------------------|
| Para                                                                                                    |
| Enviado: vierres, 10 de mayo de 2024, 12:15:33 GMT-5                                                                                                    |
| Asunte: Solicitud Registro Usuario Identificación No: 26883791 - Confirmación Correo                                                                                       |
| Sr(a):                                                                                                    |
|                                                                                                    |
| Su solicitud de credenciales ha sido registrada de manera Correcta.                                                                                                    |
| Para finalizar el proceso de registro y le sea enviada la clave de acceso haga clic aquí o copie en su navegador el siguiente enlace:                                      |
| nttps://vtal.minambiente.gov.co/Sipa_ut_pre/RegistroActivarUsuano.aspx?                                                                                                    |
| Pub=7729d126c32bc7e4ecc71414adae4d5178b01863ec4b61c17de03a14e1d4ec33&Us=7729d126c32bc7e42cle23704756cd4&ld=t2276d96be0e19oc133248b8d0d49b9aee0333dd4de3ffe5                |
| Cordaimente,                                                                                                    |
| VITAL                                                                                                    |
| Autoridad Ambiental: CORPAMAG - CORPORACIÓN AUTÓNOMA REGIONAL DE MAGDALENA                                                                                                 |
| Participa en la encuesta de satisfacción a través del siguiente Enlace                                                                                                    |
| AVISO IMPORTANTE: Respetado solicitante, informamos que este correo es netamente informativo, por lo tanto no es necesario que responda sobre el mismo, ya que el buzón de |
|                                                                                                    |

AMSO IMPORTANTE: Regetado sistente, informanto que este corres en netamente informativo, por lo tatino no es necesario que responta sobre el mismo, ya que el busto de corres e para uso del platforma y sob para este a formanción que tatico soltatette de forma (gue, le enta cas informanto, que corres en notificacionesintal@mismatilenta.givico, no cuenta con operadores (Bots, Humanos, Software) o recursos humanos para su verificación, por lo tanto, cualquier información recolida a ese corres no será lamida en cuenta, guerimos por fanor en cos de taner alguna sugerencia, o queer reportar alguna noveida sobre la plataforma VITAL y sus diferentes módulos; hancento a tarsie del corre valtagimismatificame, porce.

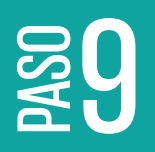

Una vez realizado el paso anterior, aparecerá una ventana emergente confirmando la activación de la cuenta y debe hacer clic en **"ACEPTAR"** para retornar a la página de autenticación.

| VENTANILLA INTEGRAL DE<br>TTAL TRÁMITES AMBIENTALES                         | Ambiente                                                     |
|-----------------------------------------------------------------------------|--------------------------------------------------------------|
| nes, 10 De Maya De 2020                                                     | Office Access May Unsufis<br>10 2024 Tritland                |
| REGISTRO DE USUARIO - ACTIVACIÓN                                            |                                                              |
| V<br>Se realizó la activación de la cuenta de manera exitosa y se envi      | o por correo electrónico la clave de acceso correspondiente. |
| Para retornar a la página de autenticación haga clic en el botón<br>Aceptar | de Aceptan                                                   |

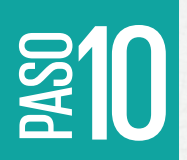

A continuación, debe revisar la Bandeja de entrada o Spam de su correo electrónico en el cual encontrará un mensaje con el siguiente asunto: **Solicitud Usuario Identificación No. xxxxx,** en el cual le notificarán su usuario y contraseña.

| De: notificacionesvitai@min  | ambiente gov.co. «notificacionesvitai @ minambiente gov.co»                                                                                               |
|------------------------------|----------------------------------------------------------------------------------------------------|
| Enviado: sternes, 10 de ma   | yo de 2024, 12:29:27 QMT-6                                                                                                    |
| Asunto: Solicitud Usuario k  | Sentificación No                                                                                                    |
| Sr(a):                       |                                                                                                    |
|                              | _                                                                                                    |
| Su solicitud de credenciales | ha sido Aprobada.                                                                                                    |
| Su usuario de acceso es      | y su contraseña es                                                                                                    |
| Tenga en cuenta que debe     | cambiarla para ingresar por primera vez al sistema.                                                                                                    |
| Cordialmente,                |                                                                                                    |
| VITAL                        |                                                                                                    |
| Autoridad Ambiental:         |                                                                                                    |
| Participa en la encuesta d   | e satisfacción a través del siguiente Enlace                                                                                                    |
| AVISO IMPORTANTE: Resp       | etado solicitante, informamos que este correo es netamente informativo, por lo tanto no es necesario que responda sobre el mismo, ya que el buoón de      |
| correo es para uso de la pla | taforma y solo para enviar la información al usuario solicitante de forma digital, en tal caso informamos que el correo                                   |
| notificacionesvital@minam    | Giente.gov.co, no cuenta con operadores (Bots, Humanos, Software) o recursos humanos para su verificación, por lo tanto, cualquier información recibida a |
| and company and partition of | a county constitute on faces as one determs shows constantly a source second statem and dealers in statement UTLU your differentee midd fac               |

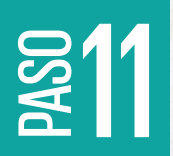

Con el usuario y contraseña asignado en paso anterior podrá ingresar en el siguiente link:

vital-publico.minambiente.gov.co

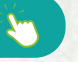

y hacer clic en "INICIAR SESION"

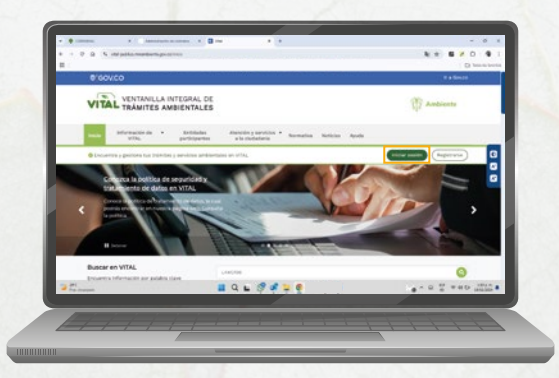

| <b>§12</b> | Digite su usuario y contraseña suministrada en el <b>paso 10</b><br>Active el CAPTCHA, y haga clic en "ENTRAR A VITAL" |
|------------|----------------------------------------------------------------------------------------------------|
| a IL       | VITAL TRÁMITES AMBIENTALES AMBIENTALES                                                                                 |
|            | todov     (2) Hage no selicitud     (3) Processan no solicitud     (4) Insepresta     Ingreso al sistema               |
|            | Inicio de sesión Para aceder a esta pagina debe crear una cuenta primero.                                              |

|     | Nombre usuario    | <-               | CREAR NOEVA COENTA     |         |
|-----|-------------------|------------------|------------------------|---------|
| C   | ontraseña         |                  | Problemas para iniciar | sesion? |
|     |                   | • <              | 2 RECORDAR CONTRASE    | ÑA      |
|     |                   |                  |                        |         |
| 3=> | Verifica que eres |                  |                        |         |
|     |                   | Country - Second |                        |         |
|     | Contrast of MITAL |                  | 4                      |         |
|     | Entrar a VIIAL    |                  |                        |         |
|     |                   |                  |                        |         |

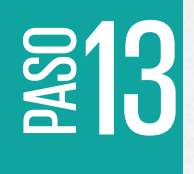

0

Una vez haya realizado el paso Nº 12, por primera y única vez el sistema lo obliga a **cambiar su contraseña,** para lo cual deberá realizar lo siguiente:

- **Usuario:** Digite su número de cédula o NIT.
- Contraseña: Digite la contraseña con la que acabó de ingresar. (asignada en el paso 10).
- Contraseña nueva: Digite su nueva contraseña.
- Confirmar Contraseña nueva: Digite nuevamente la contraseña nueva.
- Haga Clic en "ACEPTAR".

| VITAL TRÁMITES AMBIENTALES |  | T Ambiente         |
|----------------------------|--|--------------------|
|                            |  | CAMBIAR CONTRASEÑA |
| Información del Usuario    |  |                    |
| Usuario:                   |  |                    |
| Contraseña:                |  |                    |
| Confirmar Contraseña Nueva |  |                    |
|                            |  | Cancelar           |

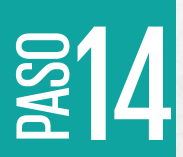

Digite su **USUARIO** y su **nueva CONTRASEÑA.** Además, Active el CAPTCHA, y haga clic en **"ENTRAR A VITAL".** 

Ambiente

Were () Here mit seldente () Processan mit seldente () Processan m

VENTANILLA INTEGRAL DE

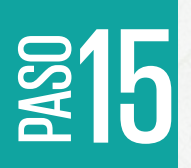

Inmediatamente realice el paso anterior habrá accedido a la plataforma de VITAL en la cual encontrará las siguientes opciones para realizar su respectiva solicitud de tramite ambiental.

- *Mis tareas:* Permitirá consultar todas las tareas pendientes solicitadas por la corporación.
- Iniciar Trámite: Encontrará desde la Solicitud de Liquidación hasta los formatos de solicitud de todos los tramites ambientales.
- Solicitud de Liquidación
- Licencias Ambientales
- Permisos Ambientales
- Salvoconducto Único Nacional
- Audiencia Publica
- Tercero Interviniente
- Cesión de Derechos y Tramites
- Interponer Recurso de Reposición
- Reporte de Contingencia
- Solicitud Certificación Orden 1.3.1 sentencia
- Mis Trámites: Podrá consultar todos los trámites que haya solicitado ante cualquier autoridad ambiental.
- Otras Actividades: En esta opción podrá acceder a:
- Quejas y Denuncias
- Consulta de Documentos Entregados por Entidades Externas
- Adquisición de Documentos
- Consultar Salvoconducto
- Enviar Información a la Autoridad Ambiental
- Históricos Pago PSE
- Mis datos personales: Podrá actualizar sus datos personales.
- Seguridad:
- Segunda Clave
- Firma
- Pagos PSE

#### • Iniciar Tramite ANLA:

- Autoliquidación
- Licencias Ambientales
- Permisos Ambientales
- Salvoconducto Único Nacional
- Otras Actividades

VITAL TRÁMITES AMBIENTALES

Inicio Mia Tareas Iniciar Trâmite Mis T

ted se encuentra en la página principal del Stema VIIIL. Si desa realizar un trainite, escoja la opción Traisar Trainitor y seleccione el trainite deseado, para diligenciar el mutario de solscitud. Si ya tenes televites en proceso y deses consultar las actividades pendientes o ejectardas, seleccione la opción Traisar y luego VIII Tareas. Puede ver la tes de sus trainites en proceso a través de la opción NIIs Trainitor y para Realizar Quigis a Denuncias o Consultar, Dilgenciar formutario RUA seleccione la opción conrecta en en actividade?

() Ambiente

Ambiente

Ministerio de Ambiente y Desarollo Sostenible Direciden Callo 17 (n. 8 - 40 Bogoto D.C. Horardo de Mancides Lunes a vienes 800 a.m. a 1200 m y de 200 pm a 600 p.m. Commisterio:1373.0373400 Lleas Granita Nacional: 10 6000 99 301 Comme Nathificiales interiorializationgeniambiente grazio Denancia Artes de Competides insylvangesente(imisambiente grazio